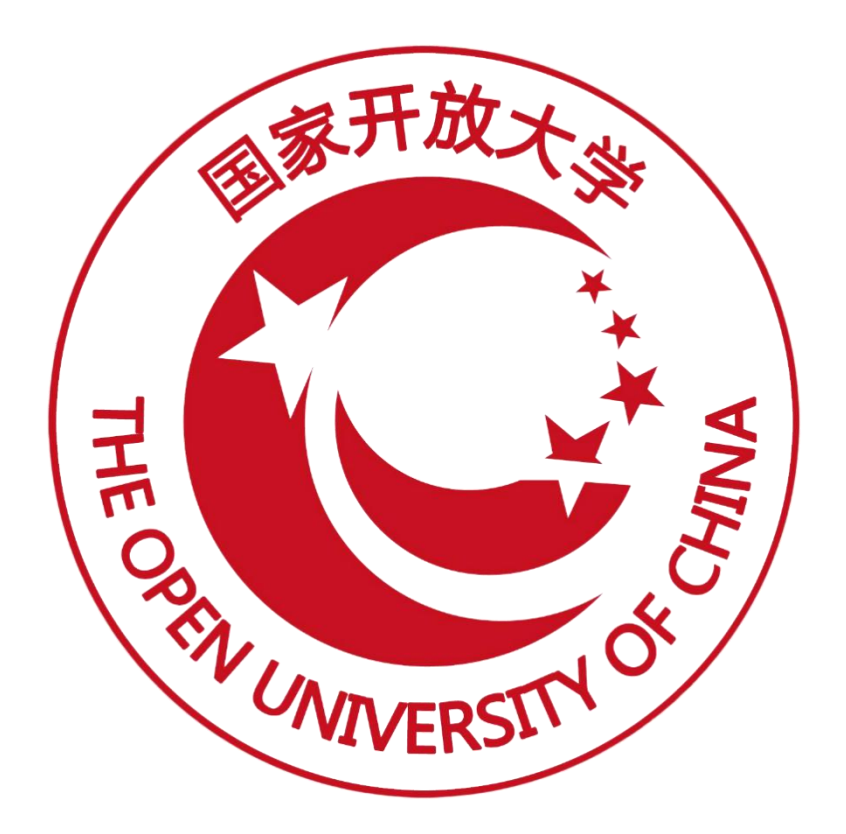

# 职业技能等级证书信息管理服务平台

(线下考试及历史待颁证数据导入)操作手册 (V2.1 版)

### 2022年01月

### 目 录

| 1. | 适用场景及整体流程                                                            | .1      |
|----|----------------------------------------------------------------------|---------|
|    | 1.1适用场景<br>1.2整体流程                                                   | 1       |
| 2. | 线下考试及历史待颁证数据导入                                                       | .2      |
|    | <ul> <li>2.1 登录试点院校平台</li> <li>2.2 维护考生信息(考生的状态为信息准确状态)</li></ul>    | 2 2 7   |
| 3. | 2.3 甲項考核站品(考核站品 <i>(</i> (1)2000/00/00/00/00/00/00/00/00/00/00/00/00 | /<br>.9 |

### 1. 适用场景及整体流程

### 1.1 适用场景

- 1. 线下组织考试且考核通过的考生进行颁证。
- 2. 历史数据中考核通过但未颁证的考生进行颁证。

# 1.2 整体流程

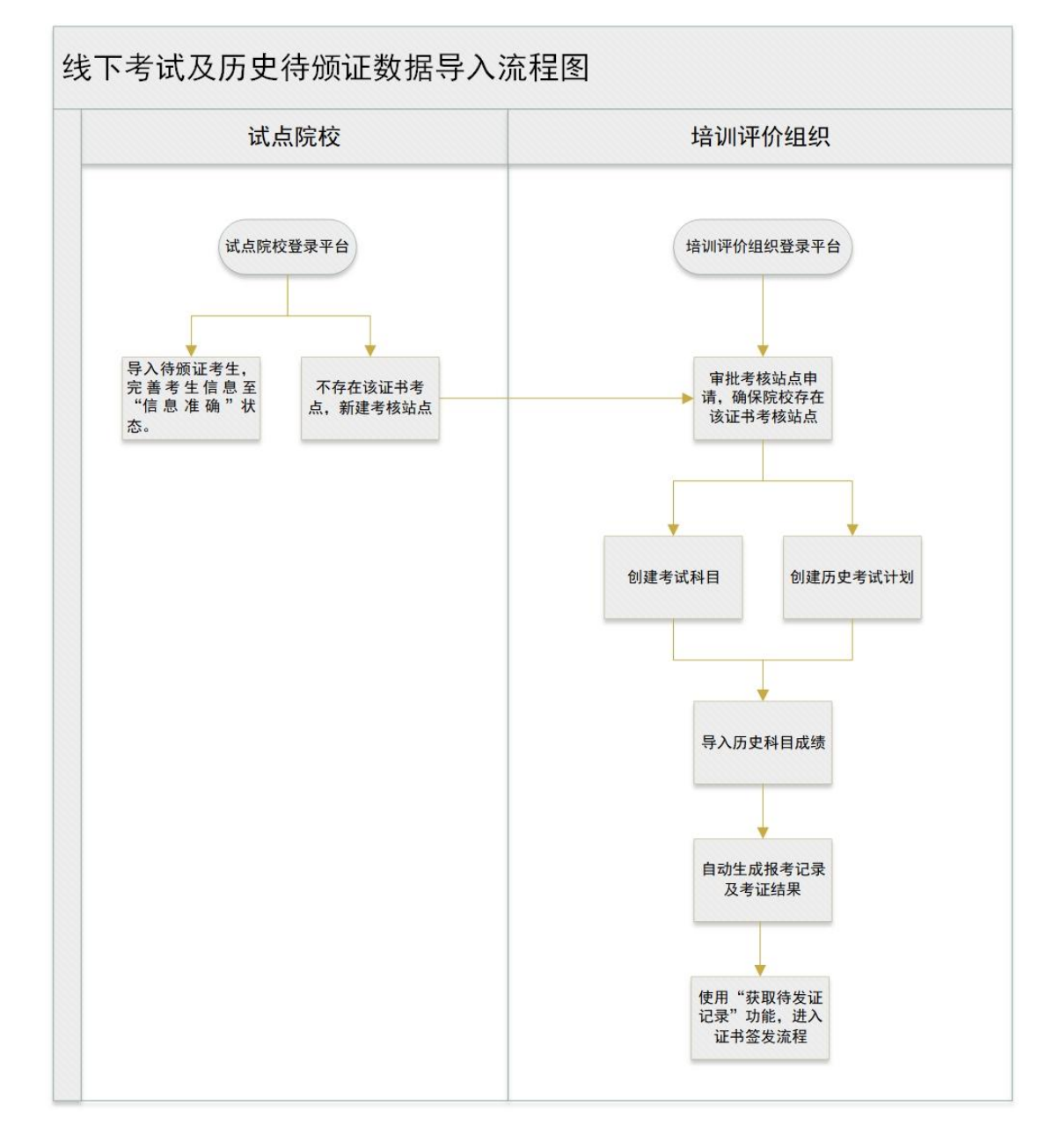

# 2. 线下考试及历史待颁证数据导入

# 2.1 登录试点院校平台

|                     | <b>上作动态</b> | 机构信息                                                                                                    | 证书信息                  | 在线咨询   | 关于我们                  |
|---------------------|-------------|----------------------------------------------------------------------------------------------------|-----------------------|--------|-----------------------|
|                     |             |                                                                                                    |                       |        |                       |
| #₽                  | 印业教会        | 估计中亚                                                                                                    | 1.4                   |        | 90 综合业务管理平台           |
| 风市                  | 如不业务月       | ,成亦山本江                                                                                                    | Λ <b>I</b>            |        | 教育行政部门监管平台            |
|                     | Ph -h #* #8 |                                                                                                    |                       |        | 🗐 培训评价组织业务平台          |
| 主力以赶                | 助力多想        |                                                                                                    |                       |        | 点 试点院校业务平台            |
| - Mart              |             |                                                                                                    |                       |        | 8 学生个人空间平台            |
| a filment           | W A         | -                                                                                                    |                       | - Chin |                       |
|                     |             | And a state of the state of the | and the second second |        | and the second second |
|                     | 文件 新闻动态 经验  | 交流 查看更多→                                                                                                    | 证书信息                  | 等级标准   | 查看更多 →                |
| 通知公告 政策             |             |                                                                                                    |                       |        |                       |
| 通知公告 政策<br>New 最新政策 |             |                                                                                                    | New 最新信息              |        |                       |

### 2.2 维护考生信息(考生的状态为信息准确状态)

进入【考生管理】页面,使用"新增学生信息"或"批量导入"功能维护考 试过的所有学生信息,包括已通过和未通过的考生,经过认证或人工确认等操作, 确保考生处于信息准确状态。

#### 1. 维护学生信息方式一: 单个新增

①点击"新增学生信息"按钮,打开新增学生信息弹窗,填写相关信息后点击"保存"按钮。

#### 职业技能等级证书信息管理服务平台

#### 线下考试及历史待颁证数据导入操作手册

| 1 试点院校业务系统    |               |                        |                                                                        |                                                                        |                                   |              |                 |          | <b>@</b> -    |
|---------------|---------------|------------------------|------------------------------------------------------------------------|------------------------------------------------------------------------|-----------------------------------|--------------|-----------------|----------|---------------|
| 🗒 考试科目        | ① 考生管理 ×      | ×.                     |                                                                        |                                                                        |                                   |              |                 |          | ×             |
| <b>圖</b> 考试计划 | 本校考生管理 社会     | 新增学生信息                 |                                                                        |                                                                        |                                   |              | ● 查看规则 [] ×     |          |               |
| ③ 考生管理        | ¥±±6          | *核信息                   |                                                                        |                                                                        |                                   |              |                 | Q 1      |               |
| 12 考核站点       | A-12 (22)     | 学生类型                   | 院校考生                                                                   |                                                                        | * 学生姓名                            | 请输入学生姓名      |                 | 1245/6 H | *********     |
| 08 考场管理       | <b>序</b> 学生服片 | *******                | 1846 X 44-5244132                                                      |                                                                        | e • (12)                          | 1010-1920 DJ |                 | 秋志       | iiiti         |
| ■ 报考管理        | -             | ALC:ING                | INDER VOL COMMIT                                                       |                                                                        | U IIM                             | 140204-12.23 |                 |          |               |
| ④ 缴费管理        |               | *证件类型                  | 请选择证件类型                                                                |                                                                        | *证件号码                             | 请输入证件号码      |                 | 信息准确     | 夏春 编辑 重要定得    |
| ₩考管理          |               | * 手机号码                 | 请输入手机号码                                                                |                                                                        | *入学年份                             | 请选择入学年份      |                 |          |               |
| 科目成绩<br><     | 2             | * 专业层次                 | 请选择专业层次                                                                |                                                                        | * 就读专业                            | 请选择就读专业      |                 | 信息准确     | 查查 编辑 重要定码    |
| ⑦ 考证结果        |               | * 学生照片                 |                                                                        | 请按照如下要求上传学生照<br>1.经片格式: ing png                                        | 04:                               |              |                 |          |               |
| 泉人参兰 過        | ••            |                        | +                                                                      | 2.照片大小: 5M 以内<br>3.照片像囊: 295*413<br>4.照片尺寸: 2.7cm x 3.8c<br>5.照片底色: 红色 | m (宽*长),标准)                       | 一寸螺片         |                 | (E0.2%)  |               |
|               | - 4           | 手机3                    | ·····································                                  |                                                                        | 入学年份:2017                         |              | <b>R</b> #F RVH | (18)EM   | 查查 编辑 重整性码 服命 |
|               | a s           | 学生》<br>学生<br>身份(<br>手机 | 生名: 夏寧八 (Yuan<br>角号: 62292220211<br>正号: 622****0020<br>目码: 150****0020 | Lingba)<br>631168940143884                                             | 就读专业:信息安全<br>专业层次:专科<br>入学年份:2016 | 退木应用<br>0    | 北方工业大学-X        | ac Ba    |               |
|               |               |                        |                                                                        |                                                                        |                                   |              |                 |          |               |

②点击"认证"或"批量认证"按钮,完成认证操作。

| 🔯 试点院校业务系统 | 机构管理      | 标准管理                         | 证书管理                               | 考务管理          | 周报管理                     | 统计分析   | 教师管理                    | 系统管理    | 4           | <b>?</b>                        |
|------------|-----------|------------------------------|------------------------------------|---------------|--------------------------|--------|-------------------------|---------|-------------|---------------------------------|
| []考试科目     |           | 等核站点                         |                                    |               |                          |        |                         |         |             | ~                               |
| 圁 考试计划     | 本校考生管理 社会 | 考生管理                         |                                    |               |                          |        |                         |         |             |                                 |
| ⑧ 考生管理     | 学生姓名 请输   | 入学生姓名                        | 学生编号                               | · 请输入学生的      | 68                       | 证件号码 清 | 认证件号码                   | Q 查询    |             | Ø <b>∓</b> ~                    |
| 12 考核站点    |           | (1070 C)                     | Animeta List on a                  | n i 17302 i 🕰 | /mm.9450. (Th. 4         |        | N ST HILE IN MICHAELING |         | Remain (ara | 102 <sup>11</sup> 6.44-271 (81) |
| []] 考场管理   |           | Cortina                      | ISCHURE U                          |               | 15/2/19/8 <b>1</b>       |        | SERVICE SERVICE         | AB25    | 1245        | 17260                           |
| □ 报考管理     |           | →エロペ<br>学生姓名:张桦()            | Zhang Hua)                         | ti.           | ・1016年5<br>(读专业: 逻辑学 (01 | 010    | PILMEPTEX               | 4/45*   | 5#11-       | -                               |
| ④ 缴费管理     |           | 学生编号: 63232:<br>证件号码: 63232: | 320211639119642551<br>3*******7120 | 1346 2)<br>专  | )<br> 业层次:本科             | 0      | 南京大学                    | 信息待认证   | 查看 编辑 认道    | 正 删除                            |
| 前 排考管理 <   |           | 手机号码: 178***                 | *3889                              | Х             | 、学年份: 2021               |        |                         |         |             | -                               |
| 🗒 科目成绩     |           |                              |                                    |               |                          |        |                         | 共1条 〈 1 | > 前往 1      | 页 🔾                             |
| ☑ 考证结果     |           |                              |                                    |               |                          |        |                         |         |             |                                 |
| 83. 监考人员   |           |                              |                                    |               |                          |        |                         |         |             |                                 |
|            |           |                              |                                    |               |                          |        |                         |         |             |                                 |
|            |           |                              |                                    |               |                          |        |                         |         |             |                                 |
|            |           |                              |                                    |               |                          |        |                         |         |             |                                 |
|            |           |                              |                                    |               |                          |        |                         |         |             |                                 |

③学生认证后系统将自动进行实名认证,若认证失败,请点击"人工确认" 按钮,打开人工确认弹窗,核对学生信息后点击"保存"按钮,完成人工确认操 作。

| 🙀 试点院校业务系统                                                  | 机构管      | 里 标            | 准管理 证书管理                                                                                       | 考务管理       | 周报管理                                                     | 统计分析      | 教师管理 🤰            | 統管理                    | 🗘 🌔 -                                          |
|-------------------------------------------------------------|----------|----------------|------------------------------------------------------------------------------------------------|------------|----------------------------------------------------------|-----------|-------------------|------------------------|------------------------------------------------|
| 🛯 考试科目                                                      |          | 管理 试点院         | 校管理 考生管理 ×                                                                                     |            |                                                          |           |                   |                        | ~                                              |
| 圓 考试计划                                                      | 本校考生     | <b>注理</b> 社会考生 | 管理                                                                                             |            |                                                          |           |                   |                        |                                                |
| <ul> <li>冬生管理</li> </ul>                                    | 学生       | 姓名 请输入学        | 生姓名 5                                                                                          | 学生编号 请输入学生 | 白编号                                                      | 证件号码 请输入证 | 证件号码 请输入证件号码 O 重置 |                        |                                                |
| 12 考核站点                                                     | A12 (10) | TREF           |                                                                                                |            |                                                          | 世界网络学生体育  | *******           | 18/19/19/14            |                                                |
| 考场管理                                                        | 1 In In  | 学生服长           | 学生信息                                                                                           | WEXTREM O  | <b>右</b> 动信息                                             | 已报来证出     | 新聞院校              | 114.1169411 ¥ 116      | is/t                                           |
| □ 报考管理                                                      | _ 6.5    |                | 学生姓名:张桦 (Zhang Hua)                                                                            |            | 就读专业:逻辑学 (01010                                          | OIK SIL D | THE PLA           | 400                    |                                                |
| ③ 繳费管理                                                      | 0.1      |                | 学生编号: 63232320211639119<br>证件号码: 632323*******7120<br>手机号码: 166****9005                        | 270551345  | 2)<br>专业层次:本科<br>入学年份:2020                               | 0         | 南京大学              | 需人工确认                  | 查看 人工确认 删除                                     |
| <ul> <li>○ 州市与国本</li> <li>◎ 科目成績</li> <li>◎ 考证结果</li> </ul> | 2        | T              | 学生姓名: 张四 (Zhang Si)<br>学生编号: 11010120211638943<br>证件号码: 110101******8750<br>手机号码: 145****6665  | g Si)      |                                                          | 1         | 南京大学              | 信息准确                   | 查看 编辑 重置密码                                     |
| 89. 监考人员                                                    | 3        |                | 学生姓名:张三 (Zhang San)<br>学生编号: 11010120211638943<br>证件号码: 110101*******7096<br>手机号码: 165****9909 | 227551330  | 就读专业: 机械设计制造及<br>其自动化 (080202)<br>专业层次: 本科<br>入学年份: 2020 | 1         | 南京大学              | 信息准确                   | 查看 编辑 重置密码                                     |
|                                                             | 4        |                | 学生姓名:张二 (Zhang San)<br>学生编号:11010120211638942<br>译件母码:11010 #********8873                      | 707551329  | 就读专业: 机械设计制造及<br>其自动化 (080202)<br>专业层次: 本科               | 1         | 南京大学<br>共 18 5    | 信息准确<br>R 〈 <b>1 2</b> | 直着 編編 重置 ( ) ( ) ( ) ( ) ( ) ( ) ( ) ( ) ( ) ( |

| 國 试点院校业务系统                         |                     |                                       |             |        |                    |    |         | 4 😱 -         |
|------------------------------------|---------------------|---------------------------------------|-------------|--------|--------------------|----|---------|---------------|
| 🛯 考试科目                             | ○ 考生 <sup>max</sup> | ····································· |             |        |                    |    | TTX .   | ~             |
| 圖考试计划                              | 本校考生                | 用以子工口称                                |             |        |                    |    |         |               |
| <ul> <li>     考生管理     </li> </ul> | 学                   | 考核信息                                  |             |        |                    |    | Q 查询    | つ 重重 展开 ~     |
| 🖄 考核站点                             | <b>488 11</b>       | 学生类型 8                                | 說後考生        | *学生姓名  | 张华                 |    | 批測時中マ   | 批量导入 ン 新協学生信息 |
| 08 考场管理                            | 序号                  | * 姓名拼音                                | Zhang Hua   | ◎ *性别  | 男                  |    | 状态      | 操作            |
| □ 报考管理                             |                     | *证件类型                                 | 身份证         | * 证件号码 | 632323190605261845 |    |         |               |
| ② 繳费管理                             | 1                   | * 手机号码                                | 18909876665 | * 入学年份 | 2020               |    | 需人工确认   | 查看 人工确认 删除    |
| 前考管理                               |                     |                                       |             |        |                    |    |         |               |
| 128 科目成绩                           |                     | * 专业层次                                | 本科          | * 就读专业 | 宗教学 (010103K)      |    | i 🛠 🧹 🚺 | > 前往 1 页 ℃    |
| ☑ 考证结果                             |                     | * 学生照片                                | 0           |        |                    |    |         |               |
| 83 监考人员                            |                     |                                       | A.          |        |                    |    |         |               |
|                                    |                     | 查看規则                                  |             |        |                    | 保存 | RUM     |               |
|                                    |                     |                                       |             |        |                    | ۱ł |         |               |
|                                    |                     |                                       |             |        |                    |    |         |               |

④按照以上流程操作后,考生状态为"信息准确"状态,若考生状态不是信息状态状态,请重复以上操作,确保考生处于"信息准确"状态。

| 🔯 试点院校业务系统                 | 机构管理    | 里枝            | 滩管理                              | 证书管理                                                                                                    | 考务管理      | 周报管理                           | 统计分析               | 教师管理        | 系统管理       | 🗘 🌔 -                      |  |
|----------------------------|---------|---------------|----------------------------------|----------------------------------------------------------------------------------------------------|-----------|--------------------------------|--------------------|-------------|------------|----------------------------|--|
| 🛯 考试科目                     | ○ 用户    | 管理 试点影        | · 按管理 考                          | 主管理 ×                                                                                                    |           |                                |                    |             |            | ~                          |  |
| <b>昌</b> 考试计划              | 本校考生管   | <b>建</b> 社会考望 | E管理                              |                                                                                                    |           |                                |                    |             |            |                            |  |
| <ul> <li>參 考生管理</li> </ul> | 学生      | 姓名 请输入        | 学生姓名                             | 学                                                                                                    | 主编号 请输入学会 | 主编号                            | 证件号码 请输入证          | E件号码        | Q 查询       | こ 重置 展开 ~                  |  |
| 12 考核站点                    | A#2 000 | TRUL          | HOTA O                           | AND AND IN T                                                                                                    |           | M-01-1-124                     | 8L 03 0000 - 20-20 |             | MO (8000)  |                            |  |
| □□ 考场管理                    | 10      | プロパト          | 15年小王 😈                          | 155171/12                                                                                                    | WATHIN U  | 1500月98 <b>(15</b>             | 31846TH            | 66 BERDEA   | HARD FAIL  | 192445                     |  |
| □ 报考管理                     | _ 75    | J-IMA         | 学生的心                             | ≇ (Zhang Hua)                                                                                                    |           | <b>またたい</b> : 波揚学 (01010       | UJK-5 ALTD         | 771/98/2012 | 1000       | DRIF                       |  |
| (1) 缴费管理                   | 0.1     | 0-1-          | 学生编号: 63.<br>证件号码: 63.           | 23232021163911923<br>2323********7120                                                                                                    | 70551345  | 2)<br>专业层次:本科                  | 0                  | 南京大学        | 信息准确       | 查看 编辑 重置密码 删除              |  |
| 排考管理                       |         |               | 手机号码: 16                         | 6****9005                                                                                                    |           | 入学年份: 2020                     |                    |             |            |                            |  |
| 🗒 科目成绩                     |         | 69            | 学生姓名: 张)<br>学生编号: 11             | 四 (Zhang Si)<br>01012021163894335                                                                                                    | 54551331  | 就读专业: 机械设计制造及<br>其自动化 (080202) |                    | 志安十学        | /自由/428    | 20200 (delate an apple 77) |  |
| ☑ 考证结果                     | Z       |               | 证件号码: 11<br>手机号码: 14             | 0101********8750<br>5****6665                                                                                                    |           | 专业层次:本科<br>入学年份: 2020          |                    | 围水八子        | 10-CVENH   | man saint manazira         |  |
| 83. 监考人员                   |         |               | 学生姓名:张                           | (Zhang San)     (2)     (2)     (2)     (2)     (2)     (2)     (2)     (2)     (2)     (2)     (2)     (2)     (2)     (2)     (2)     (2)     (2)     (2)     (2)     (2)     (2)     (2)     (2)     (2)     (2)     (2)     (2)     (2)     (2)     (2)     (2)     (2)     (2)     (2)     (2)     (2)     (2)     (2)     (2)     (2)     (2)     (2)     (2)     (2)     (2)     (2)     (2)     (2)     (2)     (2)     (2)     (2)     (2)     (2)     (2)     (2)     (2)     (2)     (2)     (2)     (2)     (2)     (2)     (2)     (2)     (2)     (2)     (2)     (2)     (2)     (2)     (2)     (2)     (2)     (2)     (2)     (2)     (2)     (2)     (2)     (2)     (2)     (2)     (2)     (2)     (2)     (2)     (2)     (2)     (2)     (2)     (2)     (2)     (2)     (2)     (2)     (2)     (2)     (2)     (2)     (2)     (2)     (2)     (2)     (2)     (2)     (2)     (2)     (2)     (2)     (2)     (2)     (2)     (2)     (2)     (2)     (2)     (2)     (2)     (2)     (2)     (2)     (2)     (2)     (2)     (2)     (2)     (2)     (2)     (2)     (2)     (2)     (2)     (2)     (2)     (2)     (2)     (2)     (2)     (2)     (2)     (2)     (2)     (2)     (2)     (2)     (2)     (2)     (2)     (2)     (2)     (2)     (2)     (2)     (2)     (2)     (2)     (2)     (2)     (2)     (2)     (2)     (2)     (2)     (2)     (2)     (2)     (2)     (2)     (2)     (2)     (2)     (2)     (2)     (2)     (2)     (2)     (2)     (2)     (2)     (2)     (2)     (2)     (2)     (2)     (2)     (2)     (2)     (2)     (2)     (2)     (2)     (2)     (2)     (2)     (2)     (2)     (2)     (2)     (2)     (2)     (2)     (2)     (2)     (2)     (2)     (2)     (2)     (2)     (2)     (2)     (2)     (2)     (2)     (2)     (2)     (2)     (2)     (2)     (2)     (2)     (2)     (2)     (2)     (2)     (2)     (2)     (2)     (2)     (2)     (2)     (2)     (2)     (2)     (2)     (2)     (2)     (2)     (2)     (2)     (2)     (2)     (2)     (2)     (2)     (2)     (2)     (2)     (2)     (2)     (2)     (2)     (2) | 77551220  | 就读专业: 机械设计制造及<br>甘白动化 (080202) |                    |             |            |                            |  |
|                            | 3       |               | テ主編号: 11<br>证件号码: 11<br>手机号码: 16 | 01012021165654522<br>0101*******7096<br>5****9909                                                                                                    | 27331330  | 专业层次:本科<br>入学年份:2020           | 1                  | 南京大学        | 信息准确       | 查看 编辑 重置密码                 |  |
|                            |         | -             | 学生姓名:张:                          | 🗌 (Zhang San)                                                                                                    |           | 就读专业: 机械设计制造及                  |                    |             |            |                            |  |
|                            | 4       |               | 学生编号: 11<br>证件号码: 11             | 01012021163894270<br>0101*******8873                                                                                                    | 07551329  | 其自动化 (080202)<br>专业层次:本科       | 1                  | 南京大学        | 信息准确       | 查看 编辑 重置密码                 |  |
|                            |         |               |                                  |                                                                                                    |           |                                |                    |             | 共18条 < 1 2 | > 前往 1 页 😋                 |  |

### 2. 维护学生信息方式二: 批量导入

①点击"批量导入"-"批量导入学生信息"按钮,打开批量导入考生信息 弹窗,下载"导入考生信息模板",按照模板要求填写相关信息,上传后点击"保 存"按钮即可。

| 🔤 试点院校业务系统                                                                                                    | 机构管理     | ! to        | 建管理                                                          | 证书管理                                                  | 考务管理         | 周报管理                                                     | 统计分析                      | 教师管理           | 系统管理                 | 4            | <b>?</b> - |
|----------------------------------------------------------------------------------------------------|----------|-------------|--------------------------------------------------------------|-------------------------------------------------------|--------------|----------------------------------------------------------|---------------------------|----------------|----------------------|--------------|------------|
| 🗓 考试科目                                                                                                    | ○ 考生的    | 理 × 考核      | 的品质                                                          |                                                       |              |                                                          |                           |                |                      |              | ~          |
| 圓 考试计划                                                                                                    | 本校考生曾    | 理 社会考生      | 管理                                                           |                                                       |              |                                                          |                           |                |                      |              |            |
| ⑧ 考生管理                                                                                                    | 学生       | 生名 请输入当     | 学生姓名                                                         | 学生的                                                   | 時 词输入学生      | 主编号                                                      | 证件号码 训输入证                 | 件号码            | Q查询                  | の重置展         | <b>д</b> ∨ |
| 12 考核站点                                                                                                    | A97 (10) | III STATE O |                                                              | 100000000000000000000000000000000000000               | 9 I T2021 (D |                                                          | 104 an aniso -124 - 10 an | 新闻版201454-121m | BERTENIL C. BR       | 103 X 4010   | 9254F-2010 |
| []] 考场管理                                                                                                    | 席号       | 学生昭片        | 学生信息                                                         | ISISHTIKE U                                           | NEXTRANC     | 专业信息                                                     | 已报表证书                     | 所服除校           |                      |              | TT LOVA    |
| □ 报考管理                                                                                                    |          |             | 学生姓名:张华(2                                                    | (hang Hua)                                            |              | 就读专业:宗教学(010103                                          | OWARD                     | ManpelA        | 与人子生想<br>上传学生用       | 訪            |            |
| ④ 繳费管理                                                                                                    | 0.1      |             | 学生编号: 632323<br>证件号码: 632323<br>手机号码: 189****                | 202116391197535<br>********1845<br>6665               | 51347        | K)<br>专业层次:本科<br>入学年份:2020                               | 0                         | 南京大学           | 需人<br>学生信息号<br>学生照片号 | 1入记录<br>1入记录 | 删除         |
| <ul> <li>○ 非考官堆</li> <li></li> <li></li></ul> | 2        |             | 学生姓名: 张桦 (Z<br>学生编号: 632323<br>证件号码: 632323<br>手机号码: 178**** | (hang Hua)<br>202116391196425<br>*******7120<br>'3889 | 51346        | 就读专业: 逻辑学 (01010<br>2)<br>专业层次: 本科<br>入学年份: 2021         | 0                         | 南京大学           | 信息待认证                | 查看 编辑 认证     | E 删除       |
| & 监考人员                                                                                                    | 3        | Ð           | 学生姓名:张四(2<br>学生编号:110101<br>证件号码:110101<br>手机号码:145****      | (hang Si)<br>202116389433545<br>*******8750<br>*6665  | 51331        | 就读专业: 机械设计制造及<br>其自动化 (080202)<br>专业层穴: 本科<br>入学年份: 2020 | 1                         | 南京大学           | 信思准确                 | 直看 编辑 重日     | 置密码        |
|                                                                                                    | 4        |             | 学生姓名:张三 (2<br>学生编号: 110101<br>证件号码: 110101                   | Chang San)<br>202116389432275<br>********7096         | 51330        | 就读专业:机械设计制造及<br>其自动化 (080202)<br>专业层次:本科                 | 1                         | 南京大学           | 信思准确                 | 查看 编辑 重3     | 重密码        |
|                                                                                                    |          |             |                                                              |                                                       |              |                                                          |                           | 共              | 19余 ( 1 2            | > 前往 1       | 立 🖸        |

②点击"批量导入"-"上传学生照片"按钮,打开批量导入学生照片弹窗, 严格按照弹窗页面提示要求,上传压缩包后点击"保存"按钮即可。

| 國 试点院校业务系统 | 机构管理       | 标          | 准管理 证书                                                                        | 管理 考务管理                           | 周报管理                                                     | 统计分析                      | 教师管理                          | 系统管理                     | 🗘 🌔 -                                  |
|------------|------------|------------|-------------------------------------------------------------------------------|-----------------------------------|----------------------------------------------------------|---------------------------|-------------------------------|--------------------------|----------------------------------------|
| 🛯 考试科目     | ☆ 考生管理     | 里× 考核      | 站点                                                                            |                                   |                                                          |                           |                               |                          | ~                                      |
| 圓 考试计划     | 本校考生管理     | 社会考生       | 管理                                                                            |                                   |                                                          |                           |                               |                          |                                        |
| ⑧ 考生管理     | 学生姓名       | 8 词输入学     | 生姓名                                                                           | 学生编号 请输入                          | 洋生编号                                                     | 证件号码 请输入证                 | 件号码                           | Q 査狗 の 副                 | ■ 展开 ~                                 |
| 123 考核站点   | AN 80      | T BUILT ON | 1007.0 (min)                                                                  | m 1 mm 1                          | h Annin March                                            | 40-mambad,200,44-201 alia | His on and School and Arristo | Reserved of Reserved     | and and a second second                |
| 28 考场管理    |            | 20110-1    | 1867王 U 1864                                                                  | BARE W MALERAL                    |                                                          | 日报老证#                     | STREET                        | 112                      | * ************************************ |
| □ 报考管理     | 0 10-5 - 5 | F-IL MUT   | デエロペ<br>学生姓名: 张华 (7hang                                                       | Hua)                              | (11)(10)<br>(10)(10)<br>(10)(10)                         | Cliffenti                 | TTI NIETCI X                  | 4/4 导入学生信息<br>上传学生照片     |                                        |
| ⑧ 繳费管理     | 0.1        | <b>V</b>   | 学生编号: 6323232021<br>证件号码: 632323*****                                         | 639119753551347<br>**1845         | K)<br>专业层次:本科                                            | 0                         | 南京大学                          | 黑人<br>学生信息导入记<br>学生照片导入记 | 灵<br>工确认 删除<br>灵                       |
| Ё 排考管理 <   |            | 1          | 手机号码: 189****6665                                                             |                                   | 入学年份: 2020                                               |                           |                               |                          |                                        |
| 12 科目成绩    | 2          | T          | 学生姓名:张桦 (Zhang<br>学生编号: 6323232021<br>证件号码: 632323******                      | Hua)<br>639119642551346<br>**7120 | 就读专业: 逻辑学 (01010<br>2)<br>专业同次: 本科                       | 0                         | 南京大学                          | 信息待认证 查看                 | 编辑认证 删除                                |
| ☑ 考证结果     | 1          | 1          | 手机号码: 178****3889                                                             |                                   | 入学年份: 2021                                               |                           |                               |                          |                                        |
| 83 监考人员    | . 3        | <b>B</b>   | 学生姓名:张四 (Zhang<br>学生编号: 1101012021<br>证件号码: 110101******<br>手机号码: 145****6665 | Si)<br>638943354551331<br>***8750 | 就读专业: 机械设计制造及<br>其自动化 (080202)<br>专业层次: 本科<br>入学年份: 2020 | 1                         | 南京大学                          | 信息准确 查找                  | f 编辑 重置密码                              |
|            | - 4        |            | 学生姓名:张三 (Zhang<br>学生编号: 1101012021<br>证件号码: 110101******                      | San)<br>638943227551330<br>**7096 | 就读专业:机械设计制造及<br>其自动化 (080202)<br>专业层次:本科                 | (1)                       | 南京大学                          | 信思准确 查找                  | f 编辑 重置密码                              |
|            |            |            |                                                                               |                                   |                                                          |                           | 共                             | 9条 〈 1 2 〉               | 前往 1 页 😋                               |

### ③点击"认证"或"批量认证"按钮,完成认证操作。

| 國 试点院校业务系统               | 机构管理     | 标准管理                 | 证书管理                                  | 考务管理            | 周报管理                 | 统计分析                                                                                                    | 教师管理      | 系统管理          | 4           | <b>?</b> •       |
|--------------------------|----------|----------------------|---------------------------------------|-----------------|----------------------|----------------------------------------------------------------------------------------------------|-----------|---------------|-------------|------------------|
| 🛛 考试科目                   | ☆ 考生管理   | ×考核站点                |                                       |                 |                      |                                                                                                    |           |               |             | ~                |
| 扈 考试计划                   | 本校考生管理   | 社会考生管理               |                                       |                 |                      |                                                                                                    |           |               |             |                  |
| <ul> <li>冬生管理</li> </ul> | 学生姓名     | 调输入学生姓名              | 学生                                    | <b>编号</b> 请输入学生 | 巨编号                  | 证件号码 訓                                                                                                    | 會入证件号码    | Q查询           |             | ett ~            |
| 12] 考核站点                 | A** 60 T |                      | MERCHINT OF                           |                 |                      |                                                                                                    |           |               |             | 100-PM-10-20-203 |
| □□□考场管理                  |          |                      | 168行以准 1                              | WAT WAY         |                      | THR # CT HR # CT HR # |           | AL V BORROTAL | HARPER V 37 | H-F-121268       |
| 🖹 报考管理                   | 175 73   | LEDA 子工品級<br>学生姓名:张  | 锋 (Zhang Hua)                         |                 | 5111日初<br>就读专业: 逻辑学( | 01010                                                                                                    | PHINGPETX | 4/45          | BRIF        |                  |
| ⑧ 缴费管理                   | 0.1      | 学生编号: 63<br>证件号码: 63 | 232320211639119642<br>2323*******7120 | 551346          | 2)<br>专业层次:本科        | 0                                                                                                    | 南京大学      | 信息待认证         | 查看 编辑 认     | 证 删除             |
| 前 排考管理                   | <        | 手机号码: 17             | 8****3889                             |                 | 入学年份: 2021           |                                                                                                    |           |               |             | _                |
| 🗒 科目成绩                   |          |                      |                                       |                 |                      |                                                                                                    |           | 共1条 < 1       | > 前往 1      | 页 <mark>C</mark> |
| ☑ 考证结果                   |          |                      |                                       |                 |                      |                                                                                                    |           |               |             |                  |
| 83 监考人员                  |          |                      |                                       |                 |                      |                                                                                                    |           |               |             |                  |
|                          |          |                      |                                       |                 |                      |                                                                                                    |           |               |             |                  |
|                          |          |                      |                                       |                 |                      |                                                                                                    |           |               |             |                  |
|                          |          |                      |                                       |                 |                      |                                                                                                    |           |               |             |                  |
|                          |          |                      |                                       |                 |                      |                                                                                                    |           |               |             |                  |

④学生认证后系统将自动进行实名认证,若认证失败,请点击"人工确认" 按钮,打开人工确认弹窗,核对学生信息后点击"保存"按钮,完成人工确认操 作。

| 國 试点院校业务系统                               | 机构管     | 理科             | 就推管理                                | 证书管理                                    | 考务管理     | 周报管理                             | 统计分析     | 教师管理 | 系统管理       | L 🤇          | ) -    |
|------------------------------------------|---------|----------------|-------------------------------------|-----------------------------------------|----------|----------------------------------|----------|------|------------|--------------|--------|
| 🛯 考试科目                                   | ○ 用F    | 管理 试点          | 記校管理 <b>考生管</b>                     | 理 ×                                     |          |                                  |          |      |            |              | $\sim$ |
| 圖 考试计划                                   | 本校考生    | 管理 社会考试        | 主管理                                 |                                         |          |                                  |          |      |            |              |        |
| <ul> <li>         ⑧ 考生管理     </li> </ul> | 学生      | E姓名 请输入        | 学生姓名                                | 学:                                      | 主编号 请输入学 | 生编号                              | 证件号码 请输入 | 正件号码 | Q 查询       | 0 重置 展开 ~    |        |
| 12 考核站点                                  |         |                |                                     |                                         |          |                                  |          |      |            |              |        |
| □□□ 考场管理                                 | 全部 (18) | 无照片 🕖          | 信息不全 🕖                              | 信息待认证 🔘                                 | 需人工确认 🛈  | 信息准确()                           | 北級制除学生信息 |      |            | 北星导入 > 新增学生信 |        |
| 🗐 报考管理                                   | 序号      | 学生照片           | 学生信息                                | (Zhang Hua)                             |          | 专业信息                             | 已报考址书    | 附順院校 | 状心         | 操作           |        |
| ④ 缴费管理                                   | 1       |                | 学生编号: 63232                         | 3202116391192                           | 70551345 | 新設され、12編子(01010<br>2)<br>本小四次・太和 | 0        | 南京大学 | 需人工确认      | 查看 人工确认 删除   |        |
| 莭 排考管理                                   | <       |                | 표 <b>가락해</b> : 05252<br>手机号码: 166** | **9005                                  |          | 入学年份: 2020                       |          |      |            |              |        |
| 12 科目成绩                                  |         |                | 学生姓名:张四(<br>学生编号:11010              | Zhang Si)<br>(1202116389433)            | 54551331 | 就读专业: 机械设计制造及<br>其自动化 (080202)   |          |      |            |              |        |
| ☑ 考证结果                                   | 2       |                | 证件号码: 11010<br>手机号码: 145**          | 1*************************************  |          | 专业层次:本科<br>入学年份:2020             | 1        | 南京大学 | 信息准确       | 查看 编辑 重置密码   |        |
| 岛 监考人员                                   |         |                | 学生姓名:张三(                            | (Zhang San)                             |          | 就读专业: 机械设计制造及                    |          |      |            |              |        |
|                                          | 3       | Jel.           | 学生编号: 11010<br>证件号码: 11010          | 1202116389432<br>1*******7096           | 27551330 | 其自动化 (080202)<br>专业层次:本科         | 1        | 南京大学 | 信息准确       | 查看 编辑 重置密码   |        |
|                                          |         | _              | 手机号码: 165**                         | **9909                                  |          | 入学年份: 2020                       |          |      |            |              |        |
|                                          | 4       |                | 学生姓名:张二 (<br>学生编号:11010             | Zhang San)<br>12021163894270            | 07551329 | 就读专业: 机械设计制造及<br>其自动化 (080202)   | 1        | 南京大学 | 信息准确       | 青香 编辑 重冒密码   |        |
|                                          |         |                | - 证件是码: 11010                       | 1#*******8873                           |          | 专业层次:本科                          |          |      | 共18条 〈 1 2 | > 前往 1 页 ;   | 0      |
|                                          |         |                |                                     |                                         |          |                                  |          |      |            |              | 52     |
|                                          | - down  |                |                                     | 11-11-11-11-11-11-11-11-11-11-11-11-11- |          | 0.0000000000                     | 38-11-10 |      | 1.000      |              |        |
| 國 试点院校业务系统                               | 机构管     | 理 核            | <b>涉</b> 推管理                        | 证书管理                                    | 考务管理     | 周报管理                             | 统计分析     | 教师管理 | 系统管理       | Δ (          | 2.     |
| □ 考试科目                                   | ☆ 考生    | 2000 2000 2000 |                                     |                                         |          |                                  |          |      |            |              | ~      |
|                                          |         | 卿以字生后          | 忌                                   |                                         |          |                                  |          |      |            |              |        |

| □ 考试科目                                 | ○ *5*** | trm date to the |                      |        |                    | -   |        | ×             |
|----------------------------------------|---------|-----------------|----------------------|--------|--------------------|-----|--------|---------------|
| Bowitz                                 |         | 确认学生信息          |                      |        |                    |     |        |               |
| 圓 考试计划                                 | 本校考生    |                 |                      |        |                    |     |        |               |
| <ul> <li>         多生管理     </li> </ul> | 学       | 考核信息            |                      |        |                    | _   | Q查询    | つ 重置 展开 ~     |
| 123 考核站点                               |         | 学生类型            | 院校考生                 | * 学生姓名 | 张华                 |     |        |               |
| []3 考场管理                               | 全部 19   | * 姓名拼音          | Zhang Hua            | ◎ *性别  | 9 V                | 1   | 批量导出 > | 批量导入 > 新增学生信息 |
| □ 报考管理                                 | - 0.9   | *证件类型           | 身份证 🗸                | * 证件号码 | 632323190605261845 |     | 1000   | DRUP.         |
| ④ 缴费管理                                 | 0 1     |                 |                      |        |                    |     | 需人工确认  | 直看 人工确认 删除    |
| #考管理                                   | <       | * 主机号码          | 18909876665          | *入字年份  | 2020               |     |        |               |
| 團 科目成绩                                 |         | * 专业层次          | 本科 🗸                 | * 就读专业 | 宗教学 (010103K) ~    |     | 条 < 1  | → 前往 1 页 🕄    |
| ☑ 考证结果                                 |         | *学生照片           | 0                    |        |                    |     |        |               |
| 83. 监考人员                               |         |                 | A.                   |        |                    |     |        |               |
|                                        |         | ◎ 查看规则          | Financial Sciences R |        | 保存                 | 取消  |        |               |
|                                        |         |                 |                      |        |                    | i i |        |               |
|                                        |         |                 |                      |        |                    |     |        |               |
|                                        |         |                 |                      |        |                    |     |        |               |

⑤按照以上流程操作后,考生状态为"信息准确"状态,若考生状态不是信息状态状态,请重复以上操作,确保考生处于"信息准确"状态。

| 國 试点院校业务系统                 | 机构管理 核                 | 动推管理 证书管理                                                                                        | 考务管理                          | 周报管理                                             | 统计分析      | 教师管理     | 系统管理        | 🗘 🌔 -         |  |
|----------------------------|------------------------|--------------------------------------------------------------------------------------------------|-------------------------------|--------------------------------------------------|-----------|----------|-------------|---------------|--|
| □ 考试科目                     | △ 用户管理 试点的             | 設管理 考生管理 ×                                                                                       |                               |                                                  |           |          |             | ~             |  |
| 圖 考试计划                     | 本校考生管理 社会考望            | 主管理                                                                                              |                               |                                                  |           |          |             |               |  |
| <ul> <li>⑧ 考生管理</li> </ul> | 学生姓名 请输入:              | 学生姓名 学生                                                                                          | <b>主编号</b> 请输入学生编号            | 3                                                | 证件号码 请输入证 | 件号码      | Q 查询        | こ 重置 展开 ~     |  |
| 🖄 考核站点                     | <b>全部 118 天照片 (0</b> ) | 信息不全 〇 信息待认证 〇                                                                                   | 雲人丁確认 〇                       | 信息准确 (13)                                        | 批量删除学生信息  | 批最修改学生信息 | ✓ ##最早出 < # |               |  |
| □ 考场管理                     | 序号 学生昭片                | 学生信息                                                                                             | 5W                            | 信息                                               | 已报考证书     | 所屬院校     | 状态          | 操作            |  |
| 目 报考管理                     |                        | 学生姓名:张桦(Zhang Hua)                                                                               | 就读                            | 专业:逻辑学 (01010                                    |           |          |             |               |  |
| ④ 缴费管理                     |                        | 学生编号: 6323232021163911927<br>证件号码: 632323********7120                                            | '0551345 2)<br>专业             | 层次:本科                                            | 0         | 南京大学     | 信息准确        | 查看 编辑 重置密码 删除 |  |
| 前 排考管理 <                   |                        | 手机号码: 166****9005                                                                                | 入学                            | 年份: 2020                                         |           |          |             |               |  |
| 🗒 科目成绩                     | 2                      | 学生姓名: 张四 (Zhang Si)<br>学生编号: 1101012021163894335                                                 | 就读<br>i4551331 其自             | 专业: 机械设计制造及<br>动化 (080202)                       | 1         | 南京大学     | 信息准确        | 查看 编辑 重置密码    |  |
| ☑ 考证结果                     |                        | 证件号码: 110101*****8750<br>手机号码: 145****6665                                                       |                               | 年份:2020                                          |           |          |             |               |  |
| 品 监考人员                     | 3                      | 学生姓名:张三 (Zhang San)<br>学生编号: 1101012021163894322<br>证件号码: 110101*******7096<br>手机号码: 165****9909 | 就读<br>17551330 其自<br>专业<br>入学 | 专业: 机械设计制造及<br>动化 (080202)<br>层次: 本科<br>年份: 2020 | 1         | 南京大学     | 信息准确        | 查看 编辑 重置密码    |  |
|                            | - 4 👰                  | 学生姓名: 张二 (Zhang San)<br>学生编号: 1101012021163894270<br>证件号码: 110101*********8873                   | 就读<br>17551329 其自<br>专业       | 专业: 机械设计制造及<br>动化 (080202)<br>层次: 本科             | 1         | 南京大学     | 信息准确        | 查看 编辑 重置密码    |  |

# 2.3 申请考核站点(考核站点状态必须为已启用状态)

①进入【考核站点】页面,点击"申报考核站点"按钮,填入表单信息后, 点击"提交并保存"按钮。

| 🔯 试点院校业务系统                    | 机构管理                      | 标准管理                | 证书管理 考务                 | 管理 周报管理        |        | 教师管理 系统管理         |             |          | 🗘 🌔 -      |
|-------------------------------|---------------------------|---------------------|-------------------------|----------------|--------|-------------------|-------------|----------|------------|
| 2 考试科目                        | <ul> <li>证书试点申</li> </ul> | 服 考核站点 ×            | 考生管理                    |                |        |                   |             |          | ~          |
| 圓 考试计划                        | 考核站点申报                    | 考核站点分配查询            |                         |                |        |                   |             |          |            |
| <ul> <li>   考生管理  </li> </ul> | 考核站点编号                    | 请输入考核站点编号           | 考核站点名                   | 称 请输入考核站点名称搜索后 | 选择 Q 1 | 申报对象 请输入机构名称搜索后选择 |             | の直接の     | 置 展开 >     |
| 12 考核站点                       | <b>全部 ③ 未</b> 目           | I交 <b>()</b> 待审核 () |                         | 0              |        |                   |             | 批星删除考核站点 | 中國考核社会     |
| []] 考场管理                      |                           |                     |                         |                | 10-10  |                   |             |          |            |
| □ 报考管理                        | 」 序号 考根                   | 站点信号                | 考核站点名称                  | 甲报院校           | 甲报对象   | 考核证书              | 审核状态        | 考核站点状态   | 操作         |
| ④ 繳费管理                        | 1 650                     | 02                  | 吉首大学成果认定同步1(中<br>级)考核站点 | 吉盖大学           | 新疆美食培训 | 成黑认定同步1 (中级)      | 审核通过        | 已扁用      | 查看         |
| Ё 排考管理                        | 2 650                     | 00                  | 吉首大学成果认定同步1(初<br>级)考核站点 | 吉首大学           | 新疆首食培训 | 成果认定同步1 (初级)      | 审核通过        | 已启用      | 音響         |
| 科目成绩                          | 3 650                     | 000000              | 吉首大学测试证书同步1(初<br>级)考核站点 | 吉首大学           | 新疆美食培训 | 测试证书同步1 (初级)      | 审核通过        | 已扁用      | <b>放</b> 石 |
| ☑ 考证结果                        |                           |                     |                         |                |        |                   | # 3 45 1045 |          | 前往 1 西 5   |
| 88 监考人员                       |                           |                     |                         |                |        |                   | 1000        |          |            |

| 申报考核站点  |                                   |        |          |    | []× |  |  |  |  |  |
|---------|-----------------------------------|--------|----------|----|-----|--|--|--|--|--|
| 专核如是白柳  | 考虑和派白你们现用 子仪白你干ш中白你干ш中夸张 观则目初生成   |        |          |    |     |  |  |  |  |  |
|         | 例如:昌卡职业技术学校WEB职业技能等致证书(初、中、高)考核运点 |        |          |    |     |  |  |  |  |  |
| *考核站点地址 | 请选择省                              | * 详细地址 | 请输入详细地址  |    |     |  |  |  |  |  |
| * 联系人姓名 | 请输入联系人姓名                          | *联系人电话 | 请输入联系人电话 |    |     |  |  |  |  |  |
| * 联系人邮箱 | 请输入联系人邮箱                          |        |          |    |     |  |  |  |  |  |
| 考试证书    |                                   |        |          |    |     |  |  |  |  |  |
| * 申报对象  | 请输入机构名称搜索后选择                      | Q      |          |    |     |  |  |  |  |  |
| 考核证书    | 请输入证书名称搜索后选择    Q                 | 确认添加   |          |    |     |  |  |  |  |  |
|         | 证书编号 i                            | 正书名称   |          | 操作 |     |  |  |  |  |  |
|         |                                   | 射于数据   |          |    | •   |  |  |  |  |  |
|         |                                   |        | 提交并保存    | 保存 | 取消  |  |  |  |  |  |

②联系相应的培训评价组织,让其审核通过,并确保审核状态为"审核通过" 和考核站点状态为"已启用"。

| 國 试点院校业务系统                 | 机构管                  | 理 标准管理      | 证书管理                         | 考务管理           | 周报管理 统        | 计分析 教师管理               | 系统管理        | 🗘 🌔 -                                  |
|----------------------------|----------------------|-------------|------------------------------|----------------|---------------|------------------------|-------------|----------------------------------------|
| □ 考试科目                     | ○ 考                  | 生管理 考核站点 ×  |                              |                |               |                        |             | ~                                      |
| <b>眉</b> 考试计划              | 考核站点                 | 申报考核站点分配查询  |                              |                |               |                        |             |                                        |
| <ul> <li>⑧ 考生管理</li> </ul> | 考核站                  | · 清输入考核站点编号 | 考核站点名                        | <b>称</b> 请输入考试 | 刻站点名称搜索后 〇 申报 | <b>双球象</b> 请输入机构名称搜索后途 | 择 Q 查询      | ○ 重置 展开 ∨                              |
| 🕲 考核站点                     | <b>2</b> 28 <b>4</b> | 実現応 〇 結束核   |                              | 核泥同 👩          |               |                        | St-SERIES   | ** · · · · · · · · · · · · · · · · · · |
| □□ 考场管理                    |                      |             |                              |                |               |                        |             |                                        |
| 🖹 报考管理                     | 1965                 | 吉 考核跖点躺亏    | 考核點点名称                       | 甲报院校           | 甲报对家          | 老核证书                   | 审核状态  考核贴点状 | © 1941F                                |
| ④ 缴费管理                     | 1                    | 32000       | 級证书 (初级) 考核站点                | 南京大学           | 南京集团有限公司      | (初级)                   | 审核通过 已启用    | 查看                                     |
| 前 排考管理                     | c 🗆 2                | 320000002   | 南京大学交通职业技能等<br>级证书 (初级) 考核站点 | 南京大学           | 南京集团有限公司      | 交通职业技能等级证书<br>(初级)     | 审核通过 已启用    | 查看                                     |
| 🗒 科目成绩                     | . 3                  | 320000001   | 南京大学交通职业技能等<br>级证书 (高级) 考核站点 | 南京大学           | 南京集团有限公司      | 交通职业技能等级证书<br>(高级)     | 审核通过 已启用    | 查看                                     |
| ☑ 考证结果                     | . 4                  | 320000000   | 南京大学交通职业技能等<br>级证书(中级)考核站点   | 南京大学           | 南京集团有限公司      | 交通职业技能等级证书<br>(中级)     | 审核通过 已启用    | 直看                                     |
| 83 监考人员                    |                      |             |                              |                |               | 共4条                    | 10条/页 ~ <   | ) 前往 1 页 😋                             |
|                            |                      |             |                              |                |               |                        |             |                                        |
|                            |                      |             |                              |                |               |                        |             |                                        |
|                            |                      |             |                              |                |               |                        |             |                                        |

### 3. 其他说明

#### 1)关于考生已报考证书数据说明:

经过以上操作后,在院校端【考生管理】中,"已报考证书"字段中可以记 录考生所考试的证书。

### 2) 关于指标处理说明:

导入历史科目成绩的考生数将分别统计到 19、20、21 年的申报明细的已使 用指标数中,若导入后已使用指标数>批准培训人数,请院校或培训评价组织自 行与省厅沟通。

#### 3) 关于缴费管理说明:

经过以上操作后,【缴费管理】功能可正常使用,院校可生成缴费申请单, 培训评价组织确认。(缴费管理功能仅做记录,不涉及在线缴费)。